# ELV

## Grand WiFi-Kamera USB/IP/WLAN

Bedienungsanleitung

ELV Elektronik AG • PF 1000 • D-26787 Leer Telefon 0491/6008-88 • Telefax 0491/6008-244

1. Ausgabe Deutsch 10/05

Dokumentation © 2005 ELV Ltd. Hongkong

Alle Rechte vorbehalten. Ohne schriftliche Zustimmung des Herausgebers darf dieses Handbuch auch nicht auszugsweise in irgendeiner Form reproduziert werden oder unter Verwendung elektronischer, mechanischer oder chemischer Verfahren vervielfältigt oder verarbeitet werden.

Es ist möglich, dass das vorliegende Handbuch noch drucktechnische Mängel oder Druckfehler aufweist. Die Angaben in diesem Handbuch werden jedoch regelmäßig überprüft und Korrekturen in der nächsten Ausgabe vorgenommen. Für Fehler technischer oder drucktechnischer Art und ihre Folgen übernehmen wir keine Haftung.

Alle Warenzeichen und Schutzrechte werden anerkannt.

Printed in Hong Kong

Änderungen im Sinne des technischen Fortschritts können ohne Vorankündigung vorgenommen werden.

63934 Y2005V1.0

#### Inhaltsverzeichnis

| 1.                                                                                               | Funktion und Beschreibung<br>Systemvoraussetzungen<br>Bedien-, Anzeige- und Anschlusselemente                                                                                                    | 4<br>6<br>6                                                                                               |
|--------------------------------------------------------------------------------------------------|----------------------------------------------------------------------------------------------------|----------------------------------------------------------------------------------------------------|
| 2.                                                                                               | Installation, Inbetriebnahme                                                                                                    | . 8                                                                                                    |
| 3.<br>3.1.<br>3.1.1.                                                                             | Anschlusskonfiguration udn Software<br>IP-Konfiguration<br>Zugang auf den Web-Server mit dem Internet-Browser und<br>Grundeinstellungen<br>Internet-Browser einstellen<br>IP-Kamera-Einstellung, Netzwerkstatus<br>MAC-Adresse konfigurieren<br>DSL-Konfiguration                                                                                                    | 9<br>9<br>11<br>12<br>13<br>13                                                                            |
| 3.1.2.<br>3.2.<br>3.3.<br>3.4.<br>3.5.<br>3.5.1.<br>3.5.2.<br>3.5.3.<br>3.5.4.<br>3.5.5.<br>3.6. | Schnellstart mit automatischer Kamera-Erkennung<br>USB-Konfiguration (WebCam)<br>WLAN-Konfiguration<br>Weitere Einstellungen, Bildeinstellungen<br>Das Programm "Grand WalkGuardIPCam"<br>Kamerastatus und Hauptfunktion<br>Log-In und Verbindungseinstellungen (Connection)<br>Bewegungserkennung und Alarmfunktion<br>Parametermenü für Aufnahmeparameter (Record)<br>Datenbank-Bedienung (Database, File-DB)<br>Erweiterte Einstellungen<br>Geräte-Setup (Administration Setup)<br>PPPoE-Setup<br>Dynamic DNS-Setup<br>FTP-Service<br>E-Mail-Service<br>Benutzerkontoverwaltung | $\begin{array}{c} 14\\ 15\\ 16\\ 17\\ 18\\ 19\\ 21\\ 25\\ 30\\ 30\\ 30\\ 32\\ 33\\ 33\\ 34\\ \end{array}$ |
| 4.                                                                                               | Bilder via Netzwerk/Internet aufrufen<br>Kamera vom Internet aus über eine Firewall erreichen                                                                                                    | 35<br>37                                                                                                  |
| 5.<br>6.<br>7.                                                                                   | Fehlersuchhinweise<br>Technische Daten<br>Entsorgungshinweis                                                                                                    | 38<br>39<br>39                                                                                            |

## 1. Funktion und Beschreibung

Die Farbkamera mit integriertem IR-Scheinwerfer und Web-Server inkl. MPJEG-Encoder liefert hoch aufgelöste Bilder über:

- ein lokales Netzwerk (Ethernet-LAN, 10/100 BaseT)
- ein Funk-LAN (WiFi, WLAN nach 802.11b)
- USB-Anschluss

Durch den integrierten Web-Server ist der Fernzugriff auf die Kamera über einen PC mit Internet-Browser möglich, entweder direkt per USB, per Netzwerk oder Internet.

Durch WLAN-Funktionalität kann die Kamera auch fern von einem fest verlegten Netzwerk eingesetzt werden, sie korrespondiert dann mit einem WLAN-Router.

Die mitgelieferte Bedien-, Konfigurations- und Fernzugriffs-Software ermöglicht eine komfortable Datensicherung und Datenverwaltung der erfassten Bilddaten.

Bitte lesen Sie vor der ersten Inbetriebnahme diese Anleitung sorgfältig und nehmen Sie die Kamera nicht in Betrieb, bevor Sie deren Funktionen nicht vollständig verstanden haben.

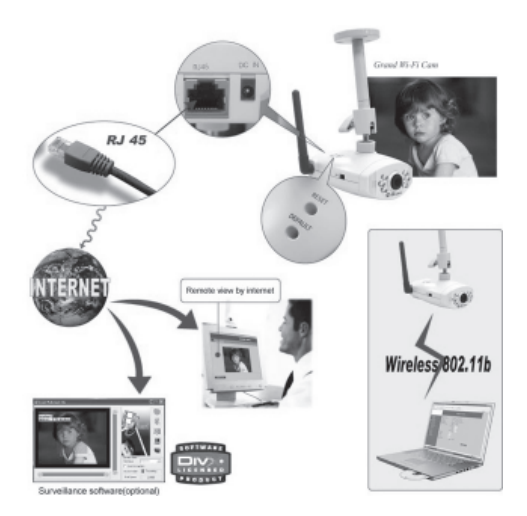

## Lieferumfang:

- 1. 1x Color WiFi-Kamera
- 2. 5-V-Netzteil
- 3. USB-Kabel
- 4. RJ45-Netzwerkkabel (Crossover)
- 5. Software-CD-ROM
- 6. Montagefuß

## Bestimmungsgemäßer Einsatz

Die Kamera ist für die Videoübertragung über WLAN (802.11b), LAN oder USB vorgesehen.

Jeder andere Einsatz ist nicht bestimmungsgemäß und führt zu Garantie- und Haftungsausschluss. Dies gilt auch für Umbauten und Veränderungen.

Beachten Sie beim Einsatz der Videokamera die Bestimmungen des Persönlichkeitsrechtes und des Rechtes auf Selbstbestimmung.

Beachten Sie, dass die Übertragung der Funksignale unverschlüsselt nach Standard-WLAN-Standard erfolgt.

## Sicherheitshinweise

- Bei Zweifel über die Arbeitsweise, die Sicherheit oder den Anschluss der Kamera eine Fachkraft oder unseren Service kontaktieren.
- Die Kamera nicht verwenden, wenn sie von außen erkennbare Schäden z. B. am Gehäuse, an Bedienelementen oder an den Anschlussleitungen bzw. eine Funktionsstörung aufweisen. Im Zweifelsfall die Kamera von einer Fachkraft oder unserem Service prüfen lassen.
- Die Kamera ist kein Spielzeug. Sie darf nicht im Zugriffsbereich von Kindern aufbewahrt oder betrieben werden.
- Verpackungsmaterial nicht achtlos liegen lassen. Plastikfolien/-tüten, Styroporteile etc. könnten für Kinder zu einem gefährlichen Spielzeug werden.
- Die Kamera darf nicht verändert oder umgebaut werden.
- Die Kamera darf nicht an einem feuchten Ort stehen, keinem Niederschlag, Spritzwasser, Staub oder ständiger direkter Sonnenbestrahlung ausgesetzt sein.
- Starke mechanische Beanspruchungen, wie z. B. Druck oder Vibration sind zu vermeiden.

 Die Kamera nur mit einem trockenen Leinentuch reinigen, das bei starken Verschmutzungen leicht angefeuchtet sein darf. Zur Reinigung keine lösemittelhaltigen Reinigungsmittel verwenden. Darauf achten, dass keine Feuchtigkeit in das Geräteinnere gelangt.

## Systemveraussetzungen

- LAN: 10/100 Base-T-Ethernet
- 10/100 Base-T-Switch/Hub
- Bei WLAN: WLAN-Router/Access Point
- Bei USB: USB 1.1/2.0-Port am Rechner
- MS Internet Explorer ab 5.0
- P4-/äquiv. Athlon PC ab 1,3 GHz, ab 64 MB RAM, VGA ab 8 MB VRAM, ab 800 x 600
- MS Windows 2000/XP
- Je nach Konfigurationswunsch statische freie IP-Adresse oder DDNS-Adresse (zu DDNS kontaktieren Sie Ihren Internet-Provider oder beantragen eine DDNS z. B. über www.dyndns.org)

## Bedien-, Anzeige- und Anschlusselemente

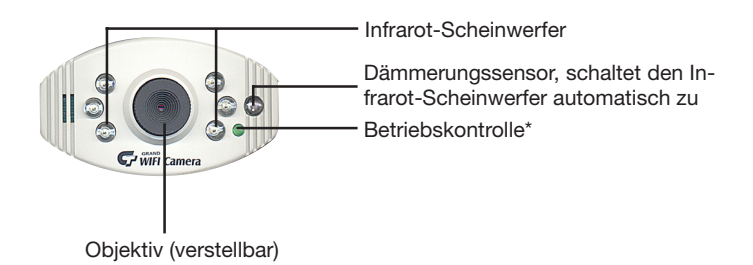

\* Leuchtet bei Anschluss der Betriebsspannung auf bei IP-Anschluss zeigt die LED nach 40-50 s die Betriebsbereitschaft des integrierten Web-Servers an, dann ist der IP-Zugriff am PC zu konfigurieren.

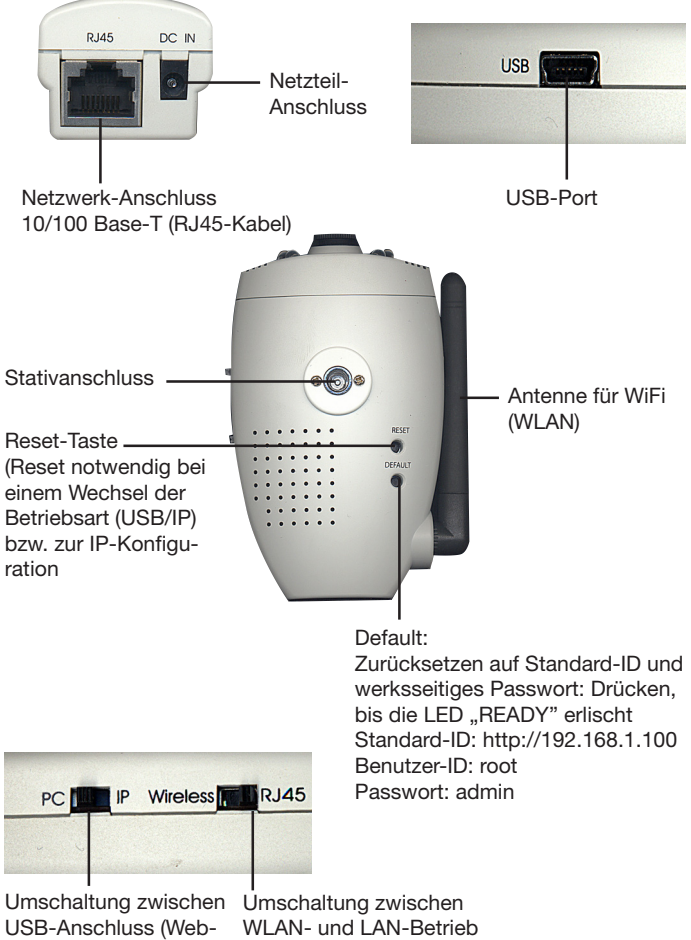

bei IP-Betrieb

cam) und IP-Betrieb

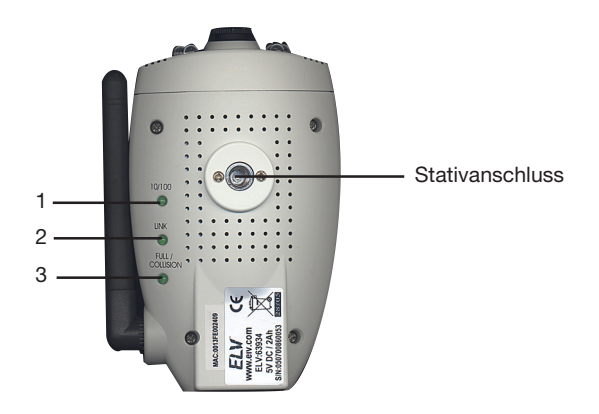

- 1 Anzeige für den Netzwerkstatus (Netzwerkgeschwindigkeit)
- 2 Anzeige für die korrekte Verbindung zum Netzwerk
- 3 Anzeige für eine Störung der Datenverbindung (blinkt bei Störung)

## 2. Installation, Inbetriebnahme

#### Achtung!

Bringen Sie die Kamera so an, dass sie von Unbefugten nicht erreicht werden kann. Dies gilt insbesondere für den Einsatz als Überwachungskamera in Kinderzimmern. Weder Kamera noch Netzteilkabel dürfen vom Kind erreicht werden können. Die Kamera enthält kleine Teile, die verschluckt werden könnten.

#### Montage/Inbetriebnahme

- Montieren Sie die Kamera mit Hilfe des mitgelieferten Halters am vorgesehenen Standort. Sie kann sowohl als Standgerät wie an einer Wand oder an der Decke montiert werden. Hierzu sind zwei Stativanschlüsse an der Kamera vorhanden.
- Wird die Kamera per WLAN angebunden, klappen Sie die Antenne auf.
- Stecken Sie bei Anbindung per Netzwerk den Netzwerkkabel-Stecker in die RJ45-Buchse, bei USB-Anschluss den USB-mini-Stecker in den USB-Port der Kamera. Beachten Sie, dass bei Netzwerkanschluss die

erste Inbetriebnahme über einen Direktanschluss über das mitgelieferte Netzwerkkabel an einen PC erfolgen muss.

- Stecken Sie den Rundstecker des mitgelieferten Netzteils in den Netzteil-Anschluss der Kamera und stecken Sie das Netzteil in eine Netzsteckdose.
- Die weitere Bedienung und die Aktivitäten der Anzeigen richten sich nach der Art der Anbindung der Kamera.

## 3. Anschlusskonfiguration und Software

## 3.1. IP-Konfiguration

- Kontrollieren Sie den Anschluss der Kamera an den Netzwerkanschluss des PCs. Es müssen an der Kamera die Betriebskontrollleuchte und die drei Kontrollleuchten auf der Unterseite leuchten.
- Stellen Sie den Schiebeschalter "PC-IP" auf "IP" und den Schalter "Wireless-RJ45" auf "RJ 45" und drücken Sie mit einem spitzen Gegenstand den Taster "RESET" auf der Oberseite.
- Ålle Kontrollleuchten verlöschen kurz, die drei Kontrollleuchten auf der Unerseite leuchten sofort wieder auf, die Betriebskontrollleuchte auf der Frontseite erst mit einer Verzögerung. Dies signalisiert den erfolgreichen Start des internen Web-Servers.
- Wählen Sie jetzt auf dem PC die Netzwerkeinstellungen entsprechend der folgenden Reihenfolge an:

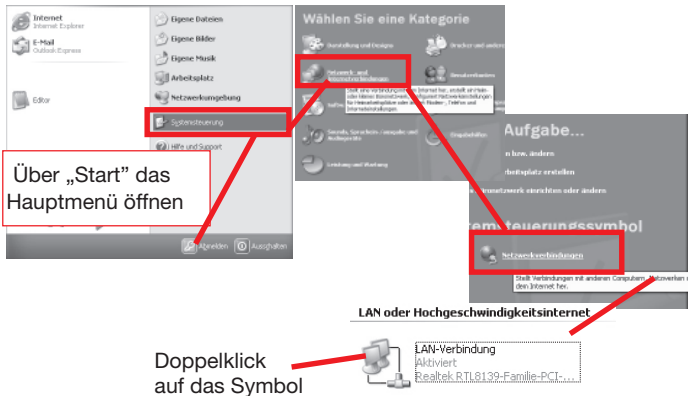

- Klicken Sie in diesem Fenster den Button "Eigenschaften" an:

| 🗉 Status von LAN-Ver          | bindung 🛛 🛛 🗙                    |
|-------------------------------|----------------------------------|
| Algerein Netzweisete          | gantiturg                        |
| Vebindung                     |                                  |
| Status:                       | Vebindung hergestellt            |
| Davec                         | 00.24:37                         |
| Ubersagungssate:              | 100.0 MB #/s                     |
| Aktivität<br>Gesen<br>Pakete: | det — 🖳 — Enplangen<br>683   802 |
| Eigenschaften                 | aktivieren                       |
|                               | Schleben                         |

- Wählen Sie hier "Internet-Protokoll (TCP/IP) an und klicken Sie auf den Button "Eigenschaften":

| 🕹 Eigenschaften von LAN-Verbindung 🛛 😰 🕽                                                                                                    |
|----------------------------------------------------------------------------------------------------|
| Algerein Aufvertitzieung Erweitet                                                                                                    |
| Vebindung hentellen unter Vervendung vors                                                                                                    |
| Reales RTL8139Fanile-PD Fast Ethenet-NC                                                                                                    |
| Konlguieren.                                                                                                    |
| Diese Verbindung verwendet folgende Elemenie:                                                                                                    |
| Cont für Konzoni N etzweke     E Datei und Duckerteigabe für Microsoft Netzweke     E Datei und Duckerteigabe für Microsoft Netzweke     Totale et al. (1977)     Totale et al. (1977) |
| Instalieren. Deinstalieren Eigenschaften                                                                                                    |
| Beschiebung<br>TCP/IP, das Standadgrotokoll für WAN-Netzwerke, das den<br>Datenauszausch über verschiedene, nateinanster verbundene<br>Netzwerke ennöglicht.                           |
| Symbol bei Verbindung in Infobereich arzeigen                                                                                                    |
| OK Abbrechen                                                                                                    |

- Wählen Sie hier "Folgende IP-Adresse verwenden" an und geben Sie die Adressen wie unten aufgeführt an.

| Eigenschaften von Internetprotokoll (TCP/IP)                                                                                                    |                                                                                                    |
|----------------------------------------------------------------------------------------------------|----------------------------------------------------------------------------------------------------|
| Algenin                                                                                                    |                                                                                                    |
| P. Einstellungen körnen automatisch zugenvision versten, wenn das<br>Netzweit dene Fuelktoureitskildt, Wonden Bei sich anderefah en<br>den Netzweisekenisisker, unde gegenten PE einstellungen zu<br>betriehen.<br>Praktionen automatisch bestellten<br>© Falgerafel IP. Advenze verwenden: | 192.168.1.xx -<br>Letzte Stelle: 1255, darf nicht die<br>selbe wie die der Kamera oder anderer<br>Netzwerkgeräte sein. |
| PAdenze 192.168.1.11<br>Subretzmanke: 255.255.0<br>Standadgetervog: 192.168.1.254                                                                                                    | 255.255.255.0<br>Standard-Subnetzmasken-Adresse                                                                        |
| DINS-Sarvesdreise automatisch basehen     Orogende DNS-Servesadessen verwender:     Beroraugter DNS-Serves     Alternativer DNS-Serves                                                                                                    | 192.168.1.254 Gateway-Adresse                                                                                          |
| Erreitet.                                                                                                    |                                                                                                    |

- Geben Sie dann unter "Folgende DNS-Server-Adressen verwenden" die Adressen "168.95.1.1" für "Bevorzugter DNS-Server" und "61.30.44.12" für "Alternativer DNS-Server" ein.
- Speichern Sie dann alle Einstellungen durch Schließen der Dialoge über den Schließen-Button.
- 3.1.1. Zugang auf den Web-Server mit dem Internet-Browser und Grundeinstellungen
- Öffnen Sie jetzt Ihren Internet-Explorer und wählen Sie hier den Web-Server der Kamera mit: "http://192.168.1.100" an.
- Geben Sie im dann erscheinenden Abfragefenster ein: Bei "User name": root Bei "Password": admin
- Kommt hier keine Verbindung zum Web-Server der Kamera zustande, kontrollieren Sie ihre Netzwerkeinstellungen nochmals. Testen Sie ggf. das Netzwerk entsprechend des Kapitels 3.5.2. Versuchen Sie alternativ den Zugang über das Programm "Grand Walk GuardIPCam".
- Wählen Sie im Menü "Multilanguage" die Option "Deutsch" an. Sie gelangen jetzt in das Hauptmenü des Browsers.

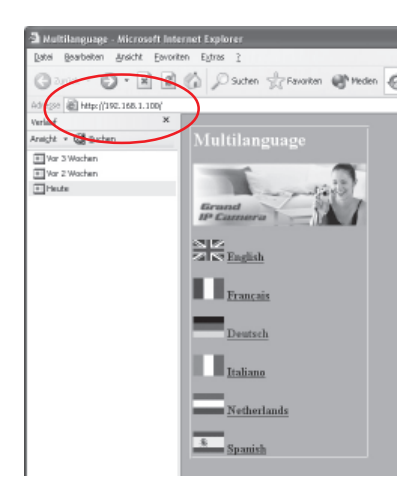

- Wählen Sie hier "IPCamera-Einstellung" an.
- Es erscheint das Einstellmenü für die Kamera.

| Bildsteuerung                                                                                               |                                                             |  |  |  |  |
|----------------------------------------------------------------------------------------------------|-------------------------------------------------------------|--|--|--|--|
| Všdeobidaufilosung :<br>Qualität :<br>Bildnahl:<br>Autom. Belichtung:<br>Autom. Weißabgleich :<br>Farbton - | 320 z 240                                                   |  |  |  |  |
| Heligkeit                                                                                                   | Farbton Rota - 50<br>Farbton Rota - 50<br>Farbton Riau - 50 |  |  |  |  |
| Kontrast:<br>Sättigung :                                                                                    | 4)                                                          |  |  |  |  |
| Lachffrequenz :                                                                                             | 50Hz O 60Hz     Arwanden Rückgångig_machen                  |  |  |  |  |

#### Hinweis

Haben Sie die individuell wählbaren Zugangsdaten "Password" oder "User name" (Benutzername) vergessen, so drücken Sie an der Kamera den Taster "Default", bis die Betriebskontrollleuchte verlischt. Dann kehrt die Kamera wieder zu den o.g. werksseitig eingestellten Zugangsdaten zurück.

#### Internet-Browser einstellen

Beim ersten Start kann es sein, dass der Browser die Installation einer "ActiveX"-Komponente verlangt.

Gehen Sie auf "Extras -> Internet-Optionen -> Sicherheit -> Stufe anpassen" und stellen Sie hier unter "ActiveX-Steuerelemente initialisieren und ausführen, die für Scripting sicher sind", sowie unter "ActiveX-Steuerelemente initialisieren und ausführen, die nicht sicher sind" jeweils die Option "Eingabeaufforderung". Sie erhalten dann während der Arbeit mit dem Kamera-Web-Browser eine entsprechende Meldung, die Sie jeweils bestätigen müssen.

#### IP-Kamera-Einstellung, Netzwerkstatus

 Gehen Sie unter "Network/Admin" auf "Grundeinstellung" und stellen Sie hier, wenn Sie eine feste IP-Adresse für Ihre Kamera verwenden wollen, die entsprechenden Daten ein. Sie können bei Bedarf auch eine andere IP-Adresse für die Kamera einstellen.

Stellen Sie Subnetzmaske, Gateway-IP-Adresse und Domainname-Server entsprechend den Vorgaben Ihres Netzwerk-Administrators bzw. Internet-Providers ein.

- Speichern Sie abschließend die Daten über den Button "Anwenden".
- Kontrollieren Sie die Einstellungen des Netzwerkes über die Optionen "Netzwerkstatus" und "System/Client log" unter "Network/Admin".

| Grund                          | setu  | р       |          |           |               |   |
|--------------------------------|-------|---------|----------|-----------|---------------|---|
| Hostname                       |       |         |          |           |               |   |
| Dominenname:                   |       |         |          |           |               |   |
| Ip-adresse                     | (MAC) | sidess: | 03-13-FT | 5-00-24-0 | 9)            |   |
| OIp-adresse per pppoe erhalten |       |         |          |           |               |   |
| OIp-adresse per dhop erhälten  |       |         |          |           |               |   |
| ⊙Ip-adresse festlegen          | 152   | 168     | 1        | 100       |               |   |
| Subnetmaskenadresse:           | 255   | 255     | 255      | 0         |               |   |
| Standard gateway -ip-adresse:  | 192   | 168     |          | 254       |               |   |
| Domänennamenserver (dns) 1:    |       |         | 255      | 30        |               |   |
| Domänennamenserver (dna) 2:    | 0     | 0       | 0        | 0         |               |   |
| Domänennamenrerver (dns) 3:    | D     | 0       | D        | 0         |               |   |
|                                |       |         | į        | Anner     | ıden Rückgäng | 9 |

#### MAC-Adresse konfigurieren

Wenn Sie mehrere Kameras betreiben, müssen Sie die MAC-Adressen konfigurieren.

 Gehen Sie unter "Network/Admin" auf "Device Admin" und legen Sie hier die MAC-Adresse der Kamera fest, die Sie ansprechen möchten. Die MAC-Adresse befindet sich auf einem Aufkleber am Kameragehäuse.

| Admin-Setup                                                        |                                |  |  |  |  |
|--------------------------------------------------------------------|--------------------------------|--|--|--|--|
| Produktbezeichzung:<br>Version 1.4.1EU<br>Achnin-Passwort          | IP Cam<br>ReleaseTime 20050613 |  |  |  |  |
| Passwortänderung<br>Passwortwiederholung                           |                                |  |  |  |  |
| MAC Adresse:<br>Gerät rückstellen:<br>Fabrikaisetellenarer         | 00 13 FE 00 24 09<br>○Yes ⊙No  |  |  |  |  |
| Patrikenseningen<br>Multi-Port Standardeinstellung<br>Port-Nummer: | ○ Yes ⊙ No<br>0                |  |  |  |  |
|                                                                    | Arwenden Rückgängig            |  |  |  |  |

#### **DSL-Konfiguration**

Wenn Sie gleichzeitig die Kamera über das lokale Netz (LAN) und das Internet kontrollieren wollen, nehmen Sie folgende Einstellungen vor:

- Gehen Sie unter "Network/Admin" auf "Grundeinstellung" und wählen Sie hier "IP-Adresse per PPPoE erhalten":

| Hostname:                                                                                                    |      |     |        |     |        |     |           |   |
|----------------------------------------------------------------------------------------------------|------|-----|--------|-----|--------|-----|-----------|---|
| Domänenname:                                                                                                    |      |     |        |     |        |     |           |   |
| Ip-adresse                                                                                                    | (MAC | A   | ddress | : 0 | 0-13-F | E-I | 00-24-09) | ) |
| ⊙ Ip-adresse per pppoe erhalten                                                                                                 |      |     |        |     |        |     |           |   |
| $\bigcirc$ Ip-adresse per dh <p erhalten<="" th=""><th></th><th></th><th></th><th></th><th></th><th></th><th></th><th></th></p> |      |     |        |     |        |     |           |   |
| ○Ip-adresse festlegen                                                                                                    | 192  |     | 168    | l   | 1      | ].[ | 100       |   |
| Subnetmaskenadresse:                                                                                                    | 255  | ].  | 255    | ][  | 255    | ][  | 0         |   |
| Standard gateway -ip-adresse:                                                                                                   | 192  | ].[ | 168    | ][  | 1      | ][  | 254       |   |
| Domänennamenserver (dns) 1:                                                                                                    | 1    | ].[ | 172    | ][  | 255    | ].[ | 30        |   |
| Domänennamenserver (dns) 2:                                                                                                    | 0    | ].  | 0      |     | 0      | ].[ | 0         |   |
| Domänennamenserver (dns) 3:                                                                                                    | 0    | ][  | 0      | l   | 0      | ].[ | 0         |   |

- Wählen Sie bei der Übernahme der Einstellung unter "Network/Admin" die Option "PPPoE" an, aktivieren Sie hier die Option "Enable" und geben Sie hier Benutzername und Passwort für Ihren DSL-Zugang (DSL-Modem) ein. Speichern Sie die Einstellung über "Anwenden".

| PPPoE:                  | $\odot$ Enable $\bigcirc$ Disable |
|-------------------------|-----------------------------------|
| Benutzername:           | user                              |
| Passwort:               |                                   |
| PPP∘E-Verwaltung:       |                                   |
| Verbindungsstatus:      |                                   |
| Sessions-ID:            | 0                                 |
| Verbindungszeit (Sek.): | 0 sec                             |
| PPPoE IP:               |                                   |

#### 3.1.2. Schnellstart mit automatischer Kamera-Erkennung

Wenn Sie die Standardeinstellungen der Kamera nutzen wollen bzw. mehrere Kameras installiert haben und die Netzwerkparameter vereinfacht festlegen wollen, können Sie über das Tool "IP Auto Detect" eine halbautomatische Konfiguration durchführen:

| 🖳 Autosearch                                       |                             |                          |             |     |          |   | - • ×   |
|----------------------------------------------------|-----------------------------|--------------------------|-------------|-----|----------|---|---------|
| – Device List<br>Realtek RTL8139-F<br>– IPCam List | amilie-PCI-Fast Ether       | net-NIC - Paketpl 💌      |             |     |          |   |         |
| MAC Address<br>00:13:FE:00:24:09                   | IP Address<br>192.168.1.100 | Netmask<br>255.255.255.0 | P Address   | 192 | 168      | 1 | 100     |
|                                                    |                             |                          | GateWay     | 192 | 168      | 1 | 254     |
| <                                                  |                             | >                        | Auto Detect |     | Settting |   | Connect |

- Installieren Sie das Tool von der CD-ROM aus.
- Starten Sie das Programm "IP Detect" aus dem Programmordner (Ordner "Grandtec" -> "IP Auto Detect" -> "IP-Detect".
- Wählen Sie im Programmfesnter den Button "Auto Detect" an. Im linken Fenster erscheinen jetzt alle am Netzwerk angeschlossenen WiFi-Kameras.
- Klicken Sie die gewünschte Kamera an.
- Im Feld rechts erscheinen deren grundlegende Netzwerkdaten, die nun bei Bedarf durch direktes Hineinschreiben änderbar sind. Änderungen sind über den Button "Setting" speicherbar.
- Über den Button "Connect" gelangen Sie nach Eingabe von Passwort und Benutzername auf die Startseite des Web-Servers der Kamera.

## 3.2. USB-Konfiguration (WebCam)

- Schalten Sie den seitlichen Schalter an der Kamera auf "PC" und drükken Sie den Reset-Taster auf der Geräteoberseite mit einem spitzen Gegenstand.
- Schließen Sie die Kamera mit dem USB-Kabel an einen freien USBport des PCs an.
- Nach kurzer Zeit registriert der PC das Vorhandensein eines neuen USB-Gerätes und verlangt nach einem Treiber.
- Legen Sie die mitgelieferte CD-ROM ein und wählen Sie im Installations-Assistenten des PCs die Option "Automatisch suchen".
- Folgen Sie dann den Anweisungen des Installationsassistenten bis zum Abschluss der Treiberinstallation.
- Öffnen Sie "MS NetMeeting" oder "MSN Messenger", um das Kamerabild als WebCam-Bild einzubinden.

### 3.3. WLAN-Konfiguration

- Konfigurieren Sie die Kamera wie bei der IP-Konfiguration beschrieben und gehen Sie dann auf die Startseite des Web-Servers der Kamera.
- Öffnen Sie die IP-Kamera-Einstellung und danach unter "Network/Admin" die Option "WLAN-Einstellungen":

| WLAN-Einstellungen                                                  |                      |            |         |          |      |                      |
|---------------------------------------------------------------------|----------------------|------------|---------|----------|------|----------------------|
| Funkbetnieb (Betriebsmodus)<br>SSID:<br>WEP Aktivieren/Deaktivieren |                      | Hor G      | Infrast | ructure  |      | • Deaktivieren       |
| WEP KEY-Lange:<br>WEP KEY:                                          | ⊙ 64 bits(10 digits) |            |         |          |      | 128 bits (26 digits) |
| ○IP-Adresse per PPPoE erhalten<br>○IP-Adresse per DHCP erhalten     |                      |            |         |          |      |                      |
| ⊙IP-Adresse festlegen<br>Subnetmaskenadresse                        | 192<br>265           | 168<br>255 | 1 255   | 100<br>0 |      |                      |
| Standard Gateway -IP-Adresse:                                       | 192<br>168           | 168        | 1       | 254      |      |                      |
| Domänennamenserver (DNS) 2                                          | 0                    | 0          | 0       | 0        |      |                      |
| Domänennamenserver (DNS) 3:                                         | a                    | D          | 0       | Atmas    | nden | Riickaäncia mechen   |

- Nehmen Sie hier folgende Einstellungen vor:
  - Wählen Sie den Betriebsmodus.

Ad Hoc: Point-to-Point-Verbindung, z. B. zu einem Notebook Infrastructure: Verbindung zu einem WLAN Access Point (Broadcast)

- Tragen Sie Ihre USER ID für das WLAN ein (SSID)
- Wählen Sie, ob die Daten WEP-verschlüsselt übertragen werden sollen
- Wählen Sie die gewünschte **WEP-Key-Länge** (muss der Einstellung des Access Points entsprechen)
- Geben Sie den **WEP-Key** entsprechend der Einstellung des Access-Points ein.
- Die IP-Adresseinstellungen entsprechen denen der IP-Einstellung.
- Schalten Sie die seitlichen Schalter an der Kamera auf "IP" und "Wireless" und drücken Sie den Reset-Taster auf der Geräteoberseite mit einem spitzen Gegenstand, um die Kamera in den WLAN-Modus zu versetzen. Die Anmeldung der Kamera im WLAN erfolgt automatisch.

## 3.4. Weitere Einstellungen

#### Bildeinstellungen

- Gehen Sie auf die Web-Server-Seite der Kamera und öffnen Sie die IP-Kamera-Einstellung.
- Öffnen Sie hier unter "Kamera/Bild" die Option "Bildsteuerung".
- Stellen Sie hier die gewünschten Optionen ein.

|                                                                                                    | Bildsteuerung                                                                                                    |
|----------------------------------------------------------------------------------------------------|----------------------------------------------------------------------------------------------------|
| Vide obildauflösung :<br>Qualität :<br>Böldsahl:<br>Autom. Belichtung:<br>Autom. Weißabgleich :<br>Farbton - | 320 ±240 0. 640 ±.480     Sete Markan 0. Schladzere     15 0. 20 0. 30 (BaldSek)     Admirren Deukänisten     Deukänisten 5 |
| Heligken:<br>Kontrast:<br>Sättigung :<br>Lichtfrequenz :                                                     | Farten Rot - 50<br>Farten Grin - 50<br>Farten Bas - 50<br>50<br>40<br>- 0<br>- 50Hz - 60Hz                                  |
|                                                                                                    | Arwandan Rückgängig_machan                                                                                                  |

- Beachten Sie dabei folgende Hinweise:
  - Eine höhere Auflösung ergibt eine detaillierter Wiedergabe, benötigt jedoch eine höhrere Übertragungsbandbreite und kann zu langsamerem Bildaufbau führen
  - Genauso ist es auch bei der Option "Qualität" je höher die Wiedergabequalität, desto höher die benötigte Bandbreite
  - Die Bildübertragungsrate (Bildzahl) ist bei 640 x 480 Pixeln auf 15 fps begrenzt.
  - Die weiteren Einstellungen dienen der direkten Bildeinstellung. Stellen Sie für den Einsatz in Europa unter "Lichtfrequenz" 50 Hz ein, um ein störungsfreies Bild bei künstlicher Beleuchtung zu erhalten.

## 3.5. Das Programm "Grand WalkGuardIPCam"

- Das Programm ist auf jedem mit dem Netzwerk verbundenen Rechner (LAN/Internet) bzw. auf einem per USB mit der Kamera verbundenen Rechner installierbar und dient dem einfachen Zugang zur Kamera.
- Legen Sie die mitgelieferte CD-ROM in das CD-ROM-Laufwerk und installieren Sie nach dem Erscheinen des Start-Bildschirms nacheinander die Programme "MS DirectX 9", "Divx MPEG4 CODEC" und "Grand WGuard Plus". Folgen Sie jeweils den Installationsanweisungen bis zum Abschluss der Installation.
- Nach dem Start des Programmes "Grand WalkGuardIPCam" erscheint das Hauptfenster:

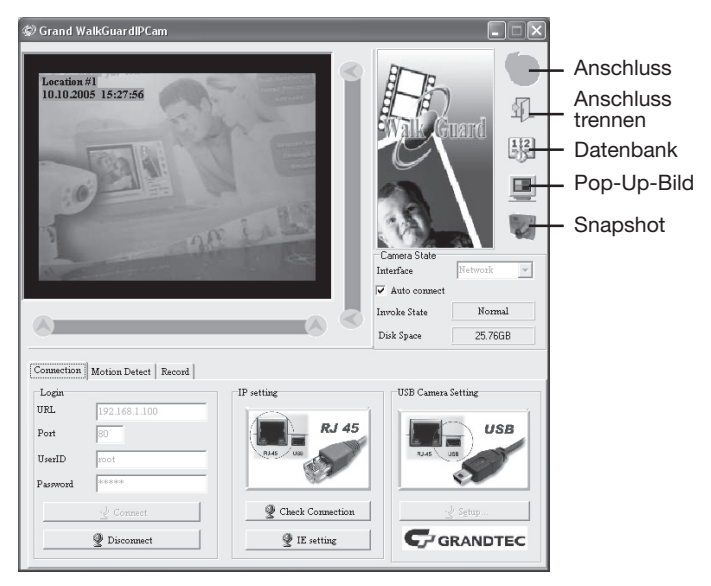

#### 3.5.1. Kamerastatus und Hauptfunktionen

- Interface: Hier können Sie den Anschluss der Kamera auswählen: USB oder Netzwerkanschluss

- Auto Connect: Wenn dieses Feld aktiviert ist (Häkchen im Feld), erfolgt die Interface-Auswahl nach dem Programmstart automatisch.
- **Invoke State:** Erscheint in diesem Feld ein rotes Ampelsymbol und "Recording", erfolgt die Aufnahme auf die Festplatte des Computers. Erscheint hier "Normal", erfolgt gerade keine Aufzeichnung.
- **Disk Space:** Anzeige des verbleibenden Speicherplatzes auf der Festplatte
- Anschluss: Klicken Sie nach der Interface-Auswahl dieses Icon, um die Kamera mit dem Programm zu verbinden. Gleiche Funktion wie der Button "Connect" links unten.
- Anschluss trennen: Klicken Sie dieses Icon, um die Verbindung zur Kamera zu trennen. Gleiche Funktion wie der Button "Disconnect" links unten.
- Datenbank: Klicken Sie dieses Icon, um in das Datenbank-Verwaltungsprogramm zu gehen.
- **Pop-Up-Bild:** Klicken Sie dieses Icon, um ein vergrößertes Vorschaubild zu öffnen
- Snapshot: Klicken Sie dieses Icon, um ein Einzelbild abzuspeichern.

#### 3.5.2. Log-In und Verbindungseinstellungen (Connection)

 Im Login-Feld erscheinen die in den vorhergehenden Kapiteln besprochenen Netzwerkeinstellungen für den Netzwerkbetrieb der Kamera. Sie können jedoch die Einstellungen auch hier ändern bzw. eintragen, dies kann nur erfolgen, solange die Kamera noch nicht mit dem Programm verbunden ist ("erscheint das Einstellfeld grau, "Disconnect" anwählen):

#### URL: IP-Adresse der Kamera

**Port**: Port-Nummer (erscheint automatisch als Port 80, für andere Einstellungen konsultieren Sie Ihren Netzwerk-Administrator) **USERID/Password**: Ihr Benutzerkennwort und Passwort

**Connect**: Verbindung zur Kamera aufnehmen **Disconnect**: Verbindung zur Kamera trennen

 Im "IP-setting"-Feld können Sie, falls keine Netzwerk-Verbindung zur Kamera hergestellt werden kann, die Netzwerk-Verbindung testen, indem Sie den Button "Check connection" anwählen. Es erscheint eine DOS-Box, in der der Verbindungstest verfolgt werden kann:

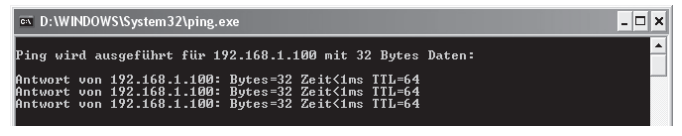

Erscheint der oben abgebildete Ablauf, ist die Netzwerkverbindung in Ordnung (die Zeiten variieren je nach Verbindung).

Erscheint hingegen folgende Meldung, ist keine Netzwerkverbindung zur Kamera vorhanden. Überprüfen Sie alle Verbindungen und die Netzwerkeinstellungen (siehe auch Kapitel 5).

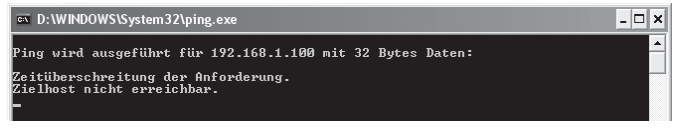

- Im "IE-setting"-Feld gelangen Sie auf die Web-Seite des Kamera-Servers, um dort die in den vorhergehenden Kapiteln ab 3.1.1 besprochenen Einstellungen vornehmen zu können.
- Im Feld "USB Camera Setting" sind eine Reihe Bildeinstellungen für das Kamerabild verfügbar. Einige Optionen sind automatisch steuerbar ("Auto"). Beachten Sie, dass bei Anwahl einer Automatikfunktion einige manuelle Einstellungen deaktiviert werden.

Wählen Sie unter "**Frequency**" bei Einsatz unter künstlicher Beleuchtung die Art der Stromfrequenz (in Mitteleuropa 50 Hz) bzw. bei Einsatz bei natürlichem Licht "Outdoor" an.

| Eigenschaften                                                                                                    | ×                                                                                                    |
|----------------------------------------------------------------------------------------------------|----------------------------------------------------------------------------------------------------|
| Video Proc Amp<br>Brightness<br>Contrast<br>Hue<br>Saturation<br>Sharpness<br>Gamma<br>Image Quality<br>White Balance<br>Exposure | J         58         Frequency         60           J         61         □         ○         50 Hz         0 Uddoo           J         50         □         □         File Hotizontal           J         20         □         Ø Backlight Comp.           J         10         □         ✓           J         10         □         ✓           J         10         ✓         ✓           J         50         ✓         ✓           J         10         ✓         ✓           J         10         ✓         ✓           J         50         ✓         ✓           J         10         ✓         ✓           J         50         ✓         ✓           J         50         ✓         ✓ |
|                                                                                                    | Default                                                                                                    |

Die Option "**Flip horizontal**" ermöglicht eine Spiegelung des Bildes. Die Option "**Backlight Comp**" ermöglicht die Kompensation von Gegenlicht.

"Default" stellt werksseitige Standardwerte ein.

Mit "**Übernehmen**" werden die gewählten Werte und Optionen an das Programm bzw. die Kamera übertragen.

#### 3.5.3. Bewegungserkennung und Alarmfunktion

Dieser Parameterbereich erlaubt die Einstellung der Parameter für die Auslösung eines Bewegungsalarms und einer Alarmaufzeichnung.

#### Auslösemethode für Aufzeichnung/Alarm auswählen (Invoke Setting):

Durch Anklicken des entsprechenden Anwahlfeldes haben Sie die Auswahl, durch welches Kriterium eine Aktion (Aufzeichnung bzw. Alarmierung) erfolgen soll.

| Connection  | Motion Detect Record                |
|-------------|-------------------------------------|
| Invoke Sett | ing                                 |
| 🖲 Use M     | otion Detect to Invoke Actions      |
| 🔿 Use Bo    | oth Motion Detect and Time Interval |
| Invoke      | Interval 2 (0.1 Second)             |

Bei Anwahl von **"Use Motion Detect…"** erfolgt die Auslösung der Aktion **allein durch Bewegung** im definierten Bereich.

Bei Anwahl von **"Use Both Motion...**" erfolgt die Auslösung der Aktion entweder durch **Bewegung** im definierten Bereich **oder** jeweils nach **Ablauf** der darunter einstellbaren **Zeit** ("Invoke Interval"). Die Zeit ist entweder direkt einschreibbar (kleinstes Intervall 0,1 s) oder per Pfeil-Buttons wählbar.

#### Intervall-Beispiele:

Einstellung 0: ständige Aufzeichnung Einstellung 1: 10 Bilder/s (Aufzeichnung alle 0,1 s) Einstellung 2: 5 Bilder/s (Aufzeichnung alle 0,2 s) Auslösebereich und Auslöseempfindlichkeit festlegen (Detect Area and Sensitivity)

| Detect Area and Sensitivity   |
|-------------------------------|
| Detect Area Style             |
| 50%                           |
| Show Detect Area when Monitor |

Durch Anklicken der Muster im Menüteil "Detect Area and Sensitivity" haben Sie die Auswahl zwischen folgenden Optionen:

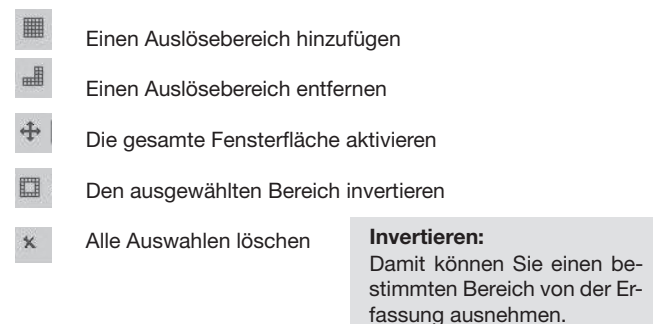

- Im Menüfeld **"Detect Area Style**" können Sie die **Farbe und Art** der Auswahlmarkierung ändern.
- Darunter ist über einen Schieberegler die Empfindlichkeit einstellbar, mit der bei Bewegung innerhalb der Auswahl alarmiert bzw. angezeigt werden soll.
- Durch Anklicken des Auswahlfeldes "Show Detect Area when Monitor" können Sie festlegen, ob die Markierung für den überwachten Bereich mit angezeigt werden soll.

#### Alarmton festlegen und Videoaufzeichnung starten ("Invoke Actions")

Im Menüfeld "Invoke Actions" können Sie auswählen, ob ein akustischer Alarm bei Bewegung im ausgewählten Bereich ausgelöst werden soll.

| Invoke Actions |   |                  |  |
|----------------|---|------------------|--|
|                | • | (): <u>L</u> oad |  |

Durch Anklicken des Anwahlfeldes **"Invoke Alarm"** aktivieren Sie den akustischen Alarm.

Im Anzeigefenster darunter wird der jeweils eingestellte **Alarmton** angezeigt. Durch Aufklappen des Menüs können Sie einen Alarmton auswählen.

Über den Button **"Load"** können Sie beliebige .wav-Sound-Dateien als Alarmton laden.

#### Überwachungsbereich festlegen

Das nebenstehende Bild zeigt ein Anwendungsbeispiel für die Auswahl eines zu überwachenden Bereiches.

Die Auswahl ist über die Funktionen

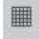

Auslösebereich hinzufügen

erweiterbar oder über

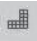

Auslösebereich entfernen

zu verkleinern.

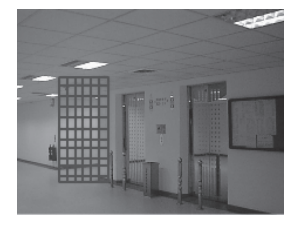

#### 3.5.4. Parametermenü für Aufnahmeparameter ("Record")

- Dieses Menü ermöglicht die Festlegung mehrerer Parameter, die die Bildspeicherung betreffen:

| Record               |                                |                                                                                                    |
|----------------------|--------------------------------|----------------------------------------------------------------------------------------------------|
|                      | Record Setting                 |                                                                                                    |
| Video<br>Location #1 | Record File Path               | 📴 Setup                                                                                                    |
|                      | D:\PROGRA~1\GrandTec\GR        | ANDW~1\record                                                                                                    |
|                      | Recycling Limite 300           | MB                                                                                                    |
| Background Color     | 🔽 Record Video Stream          |                                                                                                    |
|                      | Record<br>Video<br>Location #1 | Record     Record Setting       Video     Record Setting       Location #1     D.MPROGRA-1VGrandTec/GR       Video     Video Stream       A Background Color     V |

• Datum, Zeit, Kamerastandort eintragen ("Date/Time Information") Im Menüfeld "Date/Time Information" können Sie verschiedene Einstellungen zu Zusatzanzeigen im Kamerabild treffen:

Durch Anklicken des Anwahlfeldes "**Display Date/Time on Video**" erfolgt das Einblenden von Datum, Zeit und einer Zusatzinformation (z. B. Kamerastandort) in das Videobild.

Im Feld "**User Define Text**" können Sie diese Zusatzinformation eintragen.

Die aktuelle Einstellung erscheint darunter als Vorschau.

Durch Anklicken des Auswahlfeldes "**Transparent**" wird das Anzeigefeld transparent dargestellt.

lst nicht die Transparent-Option gewählt, kann über den Button "**Background Color**" eine Hintergrundfarbe für das Anzeigefeld gewählt werden.

#### Speicherort und Speichernutzung festlegen ("Record Setting")

Im Anzeigefenster **"Record File Path"** erscheint der jeweils eingestellte Pfad für die Speicherung der Daten auf diesem Rechner.

Diesen **Pfad** können Sie nach Anklicken des Buttons "Setup" **verändern**. Im erscheinenden Dateiauswahlfenster wählen Sie den gewünschten Pfad aus.

Bestätigen Sie die Auswahl mit dem Button "OK". Der gewählte Pfad erscheint unter "**Record File Path**".

Durch Anklicken des Anwahlfeldes "Recycle Disk Space" legen Sie fest, ob der reservierte Platz auf dem Speichermedium neu überschrieben werden soll, wenn das Speichermedium gefüllt ist (Ringspeicher).

Darunter ("Record Limit") wird der für die Bildaufzeichnung reservierte Platz auf dem Speichermedium angezeigt.

Sie können diesen Wert durch direktes Einschreiben oder mit den Pfeil-Buttons verändern (maximal bis zum aktuell freien Platz auf der Festplatte, nicht komplett nutzen, um die Arbeitsfähigkeit des Rechners zu enthalten).

Nach Anklicken des Anwahlfeldes **"Record Video Stream"** wird bei Bewegung im ausgewählten Bereich die Videoaufzeichnung ausgelöst.

#### 3.5.5. Datenbank-Bedienung ("Database", FileDB)

- Mit Hilfe des Datenbank-Management-Programms "File DB" können Sie alle aufgezeichneten Bildfiles bequem nachträglich ansehen, löschen, auf andere Medien kopieren oder Bilder ausdrucken.
- Alle Bilder werden automatisch am festgelegten Ort gespeichert, bei der automatischen Installation ist dies der Ordner "Record" im Programmordner "Grandtec".
- Die Wiedergabe gespeicherter Files kann sowohl in der Datenbank als auch im mit installierten DivX-Player erfolgen.
- Rufen Sie die Datenbank entweder aus dem Hauptmenü (siehe 3.5.) durch Anklicken des Icons "Database" oder über das Windows-Programmmenü (Grandtec -> WalkguardIPCam -> "FileDB") auf.

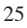

Es erscheint das Grundmenü der Datenbank:

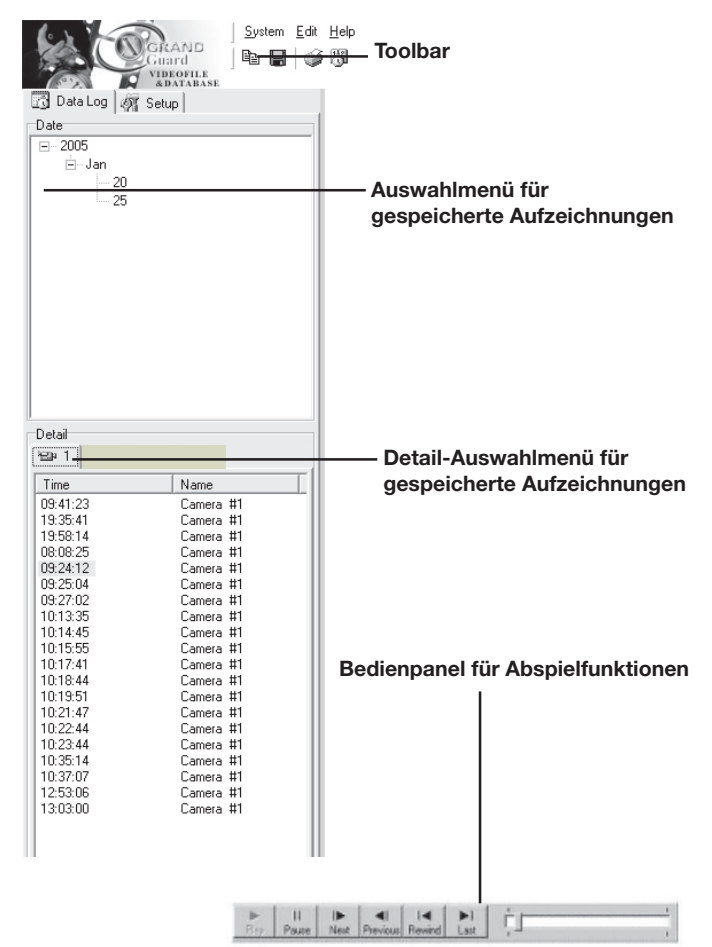

#### Funktionen Toolbar

 Durch Anklicken mit der Maus oder Eingabe des unterstrichenen Buchstabens können Sie Funktionen für die Konfiguration des Systems und die Grundfunktionen über die Toolbar erreichen:

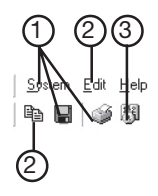

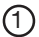

#### System:

Es öffnet sich das Auswahlmenü zwischen:

- Control Plane, hiermit können Sie das Dateiauswahlmenü einund ausschalten. Bei abgeschaltetem Dateiauswahlmenü wird das angezeigte Bild vergrößert.
- Save Image, damit speichern Sie das angezeigte Bildfile auf einem Datenträger
- · Print, Ausdrucken des angezeigten Bildfiles
- Exit, Verlassen des Programms.

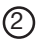

#### Edit:

 Copy, das angezeigte Bild wird in den Zwischenspeicher (Clipboard) kopiert und kann dann in andere Programme eingesetzt werden.

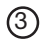

#### Help:

 Es öffnet sich das Menü mit weiteren Informationen zum Programm.

#### Abspielfunktionen

- Durch Anklicken der gewünschten Funktion mit der Maus können Sie sowohl ganze Videofiles als auch Einzelbilder abspielen:

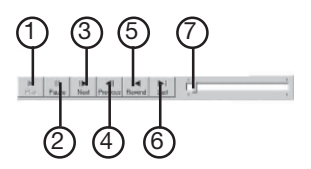

| (1) | Play: | Abspiel-Start |
|-----|-------|---------------|
|     |       |               |

- 2 Pause: Abspiel anhalten
- 3 Next: Nächstes Bild anzeigen
- (4) **Previous:** Vorheriges Bild anzeigen
- 5 Rewind: Zurück zum Anfang
- 6 Last: Zum letzten Bild des Files
  - Anzeige für die aktuelle Position im Videofile, durch Ziehen mit der Maus auch für Schnelldurchlauf nutzbar

#### Dateiauswahl

(7)

- Durch Anklicken von "Control Plane" in der Toolbar öffnet sich das "DataLog"-Dateiauswahl-Menü.
  - Date, hier können Sie das gewünschte Datum für das Betrachten auswählen. Ein Doppelklick auf die Datei öffnet die Detail-Liste für dieses Datum.
  - · Detail, hier werden die Auf-

| Guardina Log                          |           | n Edit Help |
|---------------------------------------|-----------|-------------|
| Date                                  |           |             |
| E-2005<br>⊡-Jan<br>20<br>25           |           |             |
| Detail                                |           |             |
| 1 1 1 1 1 1 1 1 1 1 1 1 1 1 1 1 1 1 1 | *EB# 4    |             |
| Time                                  | Name      |             |
| 09:41:23                              | Camera #1 |             |
| 19:35:41                              | Camera #1 |             |

zeichnungsdetails zum angewählten File, wie Datum, Uhrzeit und Kamerastandort angezeigt.

#### Löschen und Exportieren von Dateien

- Durch Anwählen der gewünschten Datei sowohl im Date- als auch Detailmenü und Drücken der rechten Maustaste erscheint ein Dialog für Dateifunktionen:
  - Export, hiermit können Sie die Datei an einem anderen Speicherort abspeichern.
  - **Delete**, hiermit können Sie das File löschen
  - Refresh, hiermit erfolgt eine Aktualisierung der Datei-Auswahlanzeige.

#### Setup für die Anzeige ("Setup")

- Durch Anwählen der Karte "Setup" im Dateiauswahl-Menü sind Voreinstellungen für die Bildanzeige möglich:
  - Scale Image Size, hier können Sie das anzuzeigende Bild vergrößern bzw. verkleinern.

Durch Anklicken des Anwahlfeldes erfolgt eine Vergrößerung des Bildes.

 Play Speed, hier können Sie die Abspielgeschwindigkeit von Videofiles bzw. Bildfolgen einstellen.

Sie können diesen Wert durch direktes Einschreiben oder mit den Pfeil-Buttons verändern.

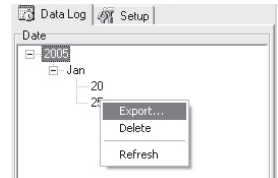

| 🔂 Data Log   | Setup                        |  |
|--------------|------------------------------|--|
| Playback Set | up                           |  |
| C Scale Im   | age Size                     |  |
|              | 10 (A 110) 000 / 10 (10 (2)) |  |

## 3.6. Erweiterte Einstellungen

#### Geräte-Setup (Administration Setup)

| Adn                                                      | nin-Setup                       |
|----------------------------------------------------------|---------------------------------|
| Produktbezeichnung:<br>Version 1.4.1EU<br>Admin-Passwort | IP Cam<br>Release Time 20050613 |
| Pawwortänderung                                          | •••••                           |
| Passwortwie derholung                                    |                                 |
| MAC Adresse:                                             | 00 13 FE 00 24 09               |
| Gerät rückstellen:                                       | ⊙ Yes ⊙ No                      |
| Fabrikeinstellungen                                      | O Yes ⊙No                       |
| Multi-Port Standardeinstellung                           | ⊙ Yes ⊙ No                      |
| Port-Nummer:                                             | 0                               |
|                                                          | Arwenden Rückgångig             |

- Unter "Admin-Passwort" ist das Administrator-Passwort änderbar. Zur Bestätigung ist die Passworteingabe in der Zeile "Passwort-Wiederholung" zu wiederholen.
- MAC-Adresse: siehe 3.1.1.
- Die Funktionen "Gerät rückstellen" und "Fabrikeinstellungen" entsprechen den Funktionen "Reset" und "Default" (siehe Seite 7)
- Die Option "Multi-Port-Standard-Einstellung" dient der Konfiguration des Portzugriffs auf den Router von der WAN-Seite aus. Um den Router von einem externen Rechner aus öffnen zu können, aktivieren Sie die Einstellung und tragen Port 80 ein. Von der externen Seite aus erreichen Sie dann den Router über "http://<IP-Adresse WAN-Seite des Routers>: 8080".
- Nach Abschluss aller Einstellungen ist der Button "Anwenden" anzuwählen, um die neuen Einstellungen zur Kamera zu übertragen.

#### **PPPoE-Setup**

- Sie "DSL-Konfiguration" Seite 14.

#### Dynamic DNS-Setup (DDNS), Verbindung über dynamische IP

- Ein dynamischer DNS-Dienst ermöglicht es, Internet-Teilnehmer wie die Netzwerk-Kamera, deren öffentliche IP-Adresse dynamisch (also

nicht fest wie bei der statischen IP) zugeordnet wird, über einen Internet-Adressnamen (Form z. B. "ipcam.dyndns.org" (ohne "HTTP://"!) zu erreichen.

Um diese Möglichkeit zum Erreichen der Netzwerk-Kamera nutzen zu können, müssen Sie sich bei einem DDNS-Servicedienst anmelden. Dieser stellt Ihnen danach ein Kennwort zur zentralen Registrierung Ihrer IP-Adresse und der zugehörigen Internetadresse zur Verfügung. **Hinweis** 

#### Nicht alle Router unterstützen DDNS bzw. alle DDNS-Arten. Informieren Sie sich dazu in der Dokumentation zu Ihrem Router.

- 1. Wählen Sie einen DDNS-Dienst, z. B. www.dyndns.org im Internet an (die folgenden Ausführungen beziehen sich auf diesen Dienst).
- 2. Wählen Sie hier "Account" an und im folgenden Fenster "Create Account".
- Auf der folgenden Seite bestätigen Sie die Nutzungsregeln (Kästchen anklicken), geben einen Usernamen für das login bei diesem Dienst, Ihre E-Mail-Adresse und ein eignenes Passwort ein.
- 4. Wählen Sie "Create Account" (unter der Passworteingabe, nicht in der Statusleiste) an.
- Danach erhalten Sie eine E-Mail, die Anweisungen zur Aktivierung Ihres Zugangs enthält. Beachten Sie, den Zugang innerhalb 48 Stunden zu aktivieren, sonst ist eine erneute Registrierung notwendig.
- 6. Loggen Sie sich mit Ihrem Usernamen und Kennwort bei www.dyndns.org ein (Login).
- 7. Wählen Sie "Account" und danach "Add host" an.
- Unter "New Dynamic Host" können Sie Ihren eigenen Host-Namen, also die eingangs erwähnte Adresse, z. B. "aw780w.dyndns.org" eintragen.
- 9. Mit Anklicken von "Add Host" ist die Anmeldung beendet.
- Tragen Sie die vom DDNS-Servicedienst erhaltenen Daten in das Eingabefeld "Dynamischer DNS" (siehe Bild nächste Seite) ein und aktivieren Sie den Dienst.
- Wählen Sie den Button "Anwenden", um die Daten in den Web-Server der Kamera einzutragen.

| Dynamischer DNS                                                                   |                                                                                                    |  |
|-----------------------------------------------------------------------------------|----------------------------------------------------------------------------------------------------|--|
| Dynamischer DNS<br>Dominemanne<br>Benztzennane<br>Paterret<br>Serrer:<br>IF-Jarve | Aktivieren ⊙Dwaktivieren (Not Update)     Aktivieren (Not Update)     Anwenden Anwenden Puckgöngo_mochen |  |

#### FTP-Service, FTP-Setup

 Bei Aktivierung dieser Funktion erzeugt das Programm bei einem Alarm einen Schnappschuss und l\u00e4dt dieses Bild auf eine hier festzulegende ftp-Seite.

|                            | FTP          |                |                   |
|----------------------------|--------------|----------------|-------------------|
| ₽ <sub>₽</sub> :           | O Aktivieren | ⊙ Deaktivieren |                   |
| Serveradresse:<br>Benutzer |              |                |                   |
| Passwort<br>Fempfad:       |              |                |                   |
|                            |              | Anwenden       | Rückgängig_machen |

| Benutzer:      | Ihr Benutzername für den  |
|----------------|---------------------------|
|                | ftp-Server                |
| Passwort:      | Ihr Passwort für den ftp- |
|                | Server                    |
| Serveradresse: | ftp-Serveradresse         |
| Fernpfad:      | Pfad zum Ablegen des      |
|                | Files auf dem ftp-Server  |
|                |                           |

#### E-Mail Service, Email-Setup

 Bei Aktivierung dieser Funktion erzeugt das Programm bei einem Alarm einen Schnappschuss und sendet dieses Bild an den oder die hier festzulegenden Empfänger.

| Email-Setup                                                                                          |                 |                                            |  |
|----------------------------------------------------------------------------------------------------|-----------------|--------------------------------------------|--|
| Emai<br>URL des Mail-Servers<br>Senderadresse<br>Empflängeradresse<br>Betreff<br>Interval in Minuten | Aktivieren<br>5 | ⊙Denktivieren.<br>wenden Ruckgångig machen |  |

| URL des Mailservers:  | Eintragung des SMTP-       |
|-----------------------|----------------------------|
|                       | Mail-Servers für Ihren     |
|                       | E- Mail-Versand            |
| Senderabdresse:       | Ihre E-Mail-Adresse        |
| Empfängeradresse:     | E-Mail-Adressen der ge-    |
|                       | wünschten Empfänger        |
| Betreff:              | Erläuterung für den        |
|                       | Empfänger zur Mail         |
| Intervall in Minuten: | Sendeintervall für E-Mails |

#### Automatischer Zeitserver, NTP-Service

 Bei Aktivierung dieser Funktion aktualisiert der Web-Server die interne Uhr durch Abfrage eines Zeitservers im Internet nach dem NTP-Protokoll. Eine Liste frei zugänglicher NTP-Zeitserver finden Sie unter http://ntp.isc.org

| Zeitzone aktivieren:   | Umrechnung der Zeitserverzeit (GMT)    |
|------------------------|----------------------------------------|
|                        | in die Zeitzone des Standorts          |
| Zeitzone:              | Einstellung der gewünschten Zeitzone   |
| Zeitserver aktivieren: | Aktivierung des NTP-Services           |
| Zeitserver IP-Adresse: | IP-Adresse des gewünschten Zeitservers |

| NTP-Setup                                                    |                                |                            |
|--------------------------------------------------------------|--------------------------------|----------------------------|
| Zeitzone aktivieren<br>Zeitzone                              | ⊙ Aktivieren                   | ODeaktivieren              |
| GMT+01:00 Amsterdam, Berlin, Bern, Rome, Stockholm, Vienna 👻 |                                |                            |
| Zeitserver aktivieren:<br>Zeitserver-IP-Adresse:             | <ul> <li>Aktivieren</li> </ul> | O Deaktivieren             |
| Oct 10, 2005 17:30:56                                        |                                | Anwenden Rückgängig machen |
|                                                              |                                |                            |

- Bei erfolgreicher Verbindung zum Zeitserver wird die Zeit unten links angezeigt.

#### Benutzerkontoverwaltung

 Hier können Sie die Benutzernamen, Passwörter und den Status der berechtigten Teilnehmer für den Zugriff auf die Kamera festlegen. Jeder Benutzer muss sich beim Aufruf des Web-Servers der Kamera

| Benutzerkontoverwaltung                 |                                                                                                    |  |
|-----------------------------------------|----------------------------------------------------------------------------------------------------|--|
| Detager Besutzer<br>Benutzernanne Stufe | Bensitzernsteelung<br>Bensitzernsme :<br>Passwort:<br>Passwortwiedeholung<br>Stuße: Gueet M<br>Zuhelung Läschen |  |
| Nou Inden                               | Benitzer löschen<br>W Löschen                                                                                   |  |

einloggen. Hierüber ermittelt der Web-Server die Zugangsberechtigung zu bestimmten Funktionen. So ist ein Gast z. B. nicht berechtigt, ein Live-Bild anzusehen (er sieht nur ein Bild, das zum Zeitpunkt der Web-Server-Anwahl aktuell war, Demo-Modus), oder der User nicht dazu, Einstellungen vorzunehmen, die dem Administrator vorbehalten sind.

| Benutzerzuteilung: | Eintragung von Benutzername, -passwort und                                                                                                    |
|--------------------|----------------------------------------------------------------------------------------------------|
|                    | Zugangsberechtigung (Stufe)                                                                                                    |
|                    | Über "Zuteilung" wird der Nutzer in die                                                                                                    |
|                    | Tabelle links übertragen.                                                                                                    |
| Benutzer löschen:  | Nach Auswahl aus dem Pull-down-Menü                                                                                                    |
|                    | kann ein Benutzer aus der Tabelle gelöscht werden.                                                                                                    |
| Neu laden:         | Bei Störungen oder, wenn die Tabelle nicht<br>vollständig erscheint, z. B. nach Änderungen,<br>erfolgt über den Button "Neu laden" eine<br>Aktualisierung der Tabelle. |

## 4. Bilder via Netzwerk/Internet aufrufen

- Nach Eingabe der IP-Adresse bzw. bei DDNS-Betrieb des DDNS-Namens, erscheint die Sprachauswahl des Kamera-Servers.
- Nach Anwahl der gewünschten Sprache erscheint die Namen- und Passwort-Abfrage. Geben Sie Ihren Benutzernamen und das Passwort ein.
- Nach der Bestätigung erscheint das Standbild, das zum Zeitpunkt der Anwahl des Kameraservers angefertigt wurde.

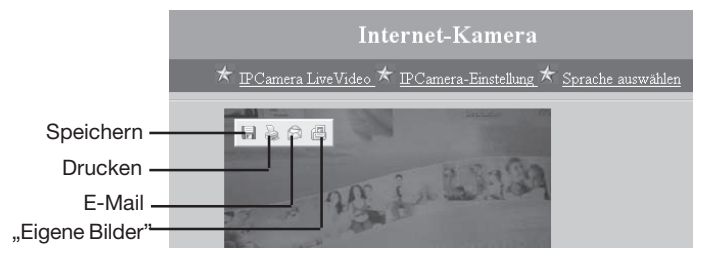

Sie können dieses Bild durch Hineinklicken in das Bild und der darauf erscheinenden Menüleiste speichern, drucken oder über die eingerichtete E-Mail-Verbindung versenden. Die Option "**Ordner "Eigene Bilder" öffnen**" ermöglicht den Direktzugriff auf diesen Ordner und die Anzeige darin gespeicherter Bilder über die Windows-Bildanzeige.

 - Über die Option "IPCamera Live Video" erreichen Sie, falls vom Administrator dazu zugelassen, die Live-Bild-Darstellung der Kamerabilder.

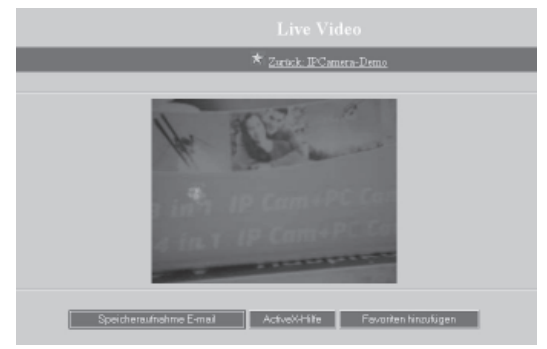

Die Option "**Speicheraufnahme E-Mail**" speichert das aktuelle Bild zwischen, bis es mit dem nächsten E-Mail-Intervall an den festgelegten Empfänger abgeschickt wird.

- Die Option "**Favoriten hinzufügen**" ermöglicht es, die Kameraverbindung in die Favoritenliste des Internet-Browsers für den schnellen Zugriff einzutragen.
- Die Option "ActiveX-Hilfe" führt zur Hilfe für die erste Browser-Einstellung (siehe 3.1.1., Internet-Browser einstellen).

#### Fehlerhinweis

Falls der MS Internet Explorer beim Aufruf des Kameraservers abstürzt oder eine Fehlermeldung anzeigt, entfernen Sie über "Systemsteuerung -> Software -> "Windows-Komponenten hinzufügen/entfernen" die "MSN Toolbar".

Ist im Netzwerk zum Internet hin eine Firewall installiert, bitte folgendes Kapitel beachten!

#### Kamera vom Internet aus über eine Firewall erreichen

- Ist die Kamera per LAN/WLAN an einen Router mit Firewall angebunden, ist sie nur über die IP des Routers/der Firewall erreichbar.
- In diesem Falle ist der Port des Kamera-Web-Servers speziell zu konfigurieren.
- Schließen Sie die Kamera wie zuvor beschrieben (siehe 3.1.), direkt per Netzwerkkabel an einen Rechner im Netzwerk an.
- Gehen Sie entweder direkt via Internet-Browser oder das Programm "Grand WalkGuard IPCam" über die Option "IPCamera-Einstellung" in das Menü "Administrator Setup" (siehe auch 3.6. "Geräte-Setup").
- Aktivieren Sie hier die Option "Multiport-Standard-Einstellung" (ja) und geben Sie als Port-Nummer 8888 ein.
- Verlassen Sie das Menü, binden Sie die Kamera wieder per WLAN in das Netzwerk ein (siehe 3.3., Umschalten an der Kamera nicht vergessen!) bzw. schließen Sie sie direkt an das Netzwerk an.
- Stellen Sie im Setup Ihres Routers/Gateways die lokale virtuelle IP-Adresse 192.168.1.100 ein und öffnen Sie den Port 8888 für die Kamera (Service Ports).
- Starten Sie dann auf dem fernen Rechner den Internet-Browser und geben Sie hier als Adresse:

http://61.30.13.40.8888

ein (61.30.13.40 ist hier die als Beispiel angenommene IP-Adresse des Routers, hier ist die IP-Adresse (WAN-Seite, falls nicht bekannt, erfragen Sie diese bei Ihrem Internet-Provider) Ihres Routers/Gateways einzutragen). So erscheint Ihr gesamtes Netzwerk nach außen hin nur über die IP-Adresse des Routers/Gateways.

## 5. Fehlersuchhinweise

#### Frage:

Was tun, wenn man Passwort bzw. Usernamen vergessen hat?

#### Lösung:

Drücken Sie die Taste "Default" an der Kamera, bis die Betriebskontroll-LED auf der Frontseite verlischt. Sie können dann die Kamera über die Werkseinstellung Username: root, Passwort: admin erreichen.

#### Frage:

Arbeitet die Kamera auch an einer Firewall?

#### Lösung:

Ja, sie und der Router/Firewall müssen aber besonders konfiguriert werden. Siehe Kapitel 4, Abschnitt "Kamera vom Internet aus über eine Firewall erreichen".

#### Frage:

Wie kann ich die Netzwerkverbindung zur Kamera testen?

#### Lösungen:

 Testen Sie entweder die Verbindung nach 3.5.2. oder vom DOS aus (Programme -> Zubehör -> Eingabeaufforderung): Geben Sie *ipconfig* ein und drücken Sie die Enter-Taste. Es erscheinen die Netzwerkdaten Ihres PCs bzw. Netzwerkes.

Geben Sie dann *ping 192.168.1.100* ein und drücken Sie die Enter-Taste. Es erscheinen die Meldungen entsprechend Kapitel 3.5.2., die entsprechend der dortigen Erklärung zu interpretieren sind.

- Kontrollieren Sie auch die LED "LINK" an der Kamera. Diese muss leuchten bzw. bei netzwerkaktivitäten blinken. Wenn nicht, ist die Netzwerkverbindung nicht korrekt (Kabel kontrollieren)
- Wenn Sie keine Verbindung bekommen, kann auch das verwendete Netzwerkkabel die Ursache sein. Das mitgelieferte Netzwerk-Kabel ist ein Crossover-Kabel, es ist nur bei Direktanschluss am PC oder einem Switch-Ethernet-Hub funktionsfähig. Bei einfachen Hubs ist ein Standardkabel zu verwenden (nicht gekreuzt).
- Kontrollieren Sie die Port-Einstellungen (Port 80 einstellen) an Kamera und Router.

#### Frage:

Ich bekomme Verbindung zur Kamera, aber keine Bilder angezeigt.

#### Lösung:

Ihre ActiveX-Option im Internet-Browser könnte deaktiviert sein. Kontrollieren Sie die Einstellungen entsprechend Kapitel 3.1.1. **"Internet-Browser einstellen"**.

## 6. Technische Daten

| Ausgabeauflösung:                                                         | max. 640 x 480 Pixel                |  |
|---------------------------------------------------------------------------|-------------------------------------|--|
| Bildrate Ausgabe:15 Bilder/Sek. (640 x                                    | 480) bis 30 Bilder/Sek. (320 x 240) |  |
| Anschlüsse: lokales Netzwe                                                | rk (Ethernet-LAN, 10/100 BaseT)     |  |
| Funk-                                                                     | LAN (WiFi, WLAN nach 802.11b)       |  |
|                                                                           | USB 1.1/2.0                         |  |
| Spannungsversorgung:                                                      | Netzteil 5 V DC/2 A                 |  |
| Abm. (B x H x T, ohne Halter):                                            | 70 x 45 x 105 mm/                   |  |
| Sonstiges:integriertes Mikrofon, integrierter automatischer IR-Scheinwer- |                                     |  |
| fer, Bewegungserkennung, integrierter                                     | Web-Server                          |  |

## 7. Entsorgungshinweis

Gerät nicht im Hausmüll entsorgen! Elektronische Geräte sind entsprechend der Richtlinie über Elektro- und Elektronik-Altgeräte über die örtlichen Sammelstellen für Elektronik-Altgeräte zu entsorgen!

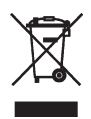

## ELV Elektronik AG • PF 1000 • D-26787 Leer Telefon 0491/6008-88 • Telefax 0491/6008-244